# Instruction Sheet Health Status of Diabetic Patients Report

Use this spreadsheet to generate reports to illustrate patient demographics and care outcomes tracked and reported in the Indian Health Service Diabetes Audit. This report allows you to enter information found either on your annual Indian Health Service Diabetes Audit or from the "cumulative audit" report generated in the Diabetes Management System.

- 1. Insert Disk
- 2. Open file named: EXCEL (Blank) HEALTH STATUS REPORT.XLS
- 3. If a window opens that says "The workbook you opened contains automatic links......", click on "NO".
- 4. Save the file on your hard drive or on disk.
- Enter corresponding percentages (%) into the cells for each time frame. Items in the yellow cells are found in the Diabetes Audit. Refer to either your annual Indian Health Service Diabetes Audit or generate the "cumulative audit" in the Diabetes Management System.
- 6. Save the file on your hard drive or on disk.

|                                         |                                                                                                    | C                                                                                                    | Ø.;                                                                                                    | . E -                                                                                                    |                                                                                                    |
|-----------------------------------------|----------------------------------------------------------------------------------------------------|----------------------------------------------------------------------------------------------------|----------------------------------------------------------------------------------------------------|----------------------------------------------------------------------------------------------------|----------------------------------------------------------------------------------------------------|
|                                         |                                                                                                    | 00000000000                                                                                                    |                                                                                                    |                                                                                                    |                                                                                                    |
|                                         | Health Status of Diabetic P                                                                                                    | atients                                                                                                    |                                                                                                    |                                                                                                    |                                                                                                    |
|                                         |                                                                                                    | CONTRACTOR OF THE OWNER OF THE OWNER                                                                                                    |                                                                                                    |                                                                                                    |                                                                                                    |
|                                         | Use this spreadsheet to generate reports to illustic<br>Diabetes Audt. This report allows you to enter infl<br>audd" report generated in the Diabetes Manageme<br>traines (Time 1, Time 2, Time 3, Time 4) to produc<br>allow you to generate a "Report Over Time" il infor<br>will automatically update the charts and graphs in to<br>concere of this stream.                                                                                                    | ite patient demographics an<br>ormation found either on you<br>int System. This spreadshe<br>e one illustrated report of yo<br>mation is enterned for multip<br>the corresponding "bine" wo                                                                                                    | d care outcomes tracke<br>at annual Indian Health 3<br>et will allow you to enter<br>sur diabetes information<br>e time periods. Entering<br>risheets: Each workshe          | d and reported in the ind<br>Service Diabetes Audt or<br>audit information for up t<br>for each time period. Th<br>g you clinic's information t<br>ret can be located on the                                                                                                    | an Heath Service<br>from the "cummulative<br>to four one-year time<br>is spreadsheet will also<br>for a given time period<br>tabs at the bottom left                                                                                                    |
|                                         | AND REAL AND AND AN ERED.                                                                                                    |                                                                                                    |                                                                                                    |                                                                                                    |                                                                                                    |
| 22                                      | Disastant                                                                                                    |                                                                                                    |                                                                                                    |                                                                                                    |                                                                                                    |
|                                         | Directions:<br>1 items in the yellow cells are found in the Diabeter                                                                                                    | s Audit. Refer to either you                                                                                                    | annual Indian Health Si                                                                                                    | ervice Dabetes Audt or g                                                                                                    | generate the "cumulative                                                                                                    |
|                                         | Directions:<br>1. Rems in the yellow cells are found in the Diabete<br>avdt" in the Diabetes Management System<br>2. Enter corresponding numbers into the cells for e                                                                                                    | s Audit. Refer to either your                                                                                                    | annual Indian Health Se                                                                                                    | ervice Diabetes Audt or g                                                                                                    | generate the "cumulative                                                                                                    |
| 5 7 8                                   | Directions:<br>1. Idens in the yellow cells are found in the Diabrite:<br>audit' in the Diabetes Mankageneri System<br>2. Enter corresponding numbers into the cells for e<br>3. View and print your custom report by circling on                                                                                                    | s Audit : Refer to either your<br>rach time frame.<br>The fabs below.                                                                                                    | annual Indian Health Si                                                                                                    | ervice Diabetes Audit or g                                                                                                    | perversite the "cumulative                                                                                                    |
|                                         | Directions:<br>Litems in the yellow cells are found in the Diabeter<br>audit in the Diabeter Manageneti System<br>2. Enter corresponding numbers into the cells for e<br>3. View and print your custom report by cicking on<br>4. Question? Contact the Viestem Traia Diabeter                                                                                                    | s Audit. Refer to either you<br>each time frame.<br>The table below.<br>5 Program at 1-800-862-541                                                                                                    | annual Indian Health Sr<br>17. attention Jen Olson.                                                                                                    | ervice Diabetes Audt or g                                                                                                    | penerale the "cumulative                                                                                                    |
|                                         | Directions:<br>1.tems to the yellow cells are found in the Disorder<br>and't in the Disorders Management Switten.<br>2. Errer corresponding numbers into the cells for a<br>3. Yeek and print your custom report by cikking on<br>4. Questions? Contact the Western Tribal Diabeter                                                                                                    | s Audit - Refer to either you<br>rach time frame<br>the tabls below<br>9 Program at 1-800-862-54                                                                                                    | annual Indian Health Si<br>17. attention Jen Olson                                                                                                    | ervice Diabetes Audt or g                                                                                                    | penerale the "cumulative                                                                                                    |
|                                         | Deretions:<br>1.tems in the yellow cells are found in the Databeter<br>outor in the Dubleter Management Switen.<br>2. Enter corresponding numbers into the cells for e<br>3. Wee and print your curban report by clinking on<br>4. Ouestions? Contact the Western Tribal Databeter                                                                                                    | s Audit - Refer to either your<br>each time frame<br>the tabls below<br>s Program at 1-800-860-54<br>Time 1                                                                                                    | annual Indian Health Si<br>17, attention Jen Olson.<br>Time 2                                                                                                    | ervice Diabetes Audit or g                                                                                                    | penerale the "cumulative                                                                                                    |
| 1 1 1 1 1 1 2                           | Directions:<br>1.tems to the yellow (rells are found in the Disorder<br>audit in the Disorders Management Bursten<br>2. Server consocianique motions into the cells for e<br>3. Wee and print your cursten report by cloking on<br>4. Questions? Contact the Western Tinbar Diabeter                                                                                                    | s Audit - Refer to ether you<br>such time frame.<br>(the tabs below<br>5 Program at 1-800-852-54)<br>Time 1<br>Number                                                                                                    | annual Indian Health Si<br>17, uttention Jen Olson.<br>Time 2<br>Number                                                                                                    | enice Dabetes Audt or g<br>Time 3<br>Number                                                                                                    | penerate the "cumulative<br>Time 4<br>Number                                                                                                    |
| 5 F F F F F F F F F F F F F F F F F F F | Develope:<br>I term in the yellow cells any tound in the Databet<br>South in the Databet<br>South in the Databet<br>I where any prot your custom report by clining on<br>4. Guestion? Contact the Western Trical Databeter<br>Site Name                                                                                                    | s Audit. Refer to ether you<br>rach time traine<br>the tabs below<br>9 Program at 1-800-862-541<br>Time 1<br>Number<br>Demo                                                                                                    | annual Indian Health Se<br>17, attention Jen Olson,<br>Time 2<br>Number<br>Demo                                                                                              | Time 3<br>Number                                                                                                    | perversite the "cumulative<br>Time 4<br>Number<br>Demo                                                                                                    |
|                                         | Derections:<br>Lemm in the yellow cells are found in the Datelete<br>south in the Datelete Management Swelen<br>2. Erter conseconder number with the cells for en-<br>3. Vere end perty volunities moder buckets<br>4. Owendom? Contact the Western Tribal Datelete<br>Site Name.<br>Site Name.                                                                                                    | s Audit Refer to ether you<br>rach time frame,<br>the table below<br>Program at 1-800-862-541<br>Time 1<br>Number<br>Dento<br>Prysp                                                                                                    | annual Indian Health Si<br>17, sttention Jen Olson<br>Time 2<br>Number<br>Proto                                                                                              | Time 3<br>Number<br>Pygg                                                                                                    | penerate the "cumulative<br>Time 4<br>Number<br>Frigg                                                                                                    |
|                                         | Develope:<br>Term in the years with an tourd in the Duote<br>south in the Duoteten Management Switeri<br>2. Stret contrasponder a number into the one for en-<br>4. Ouerstorn? Contact the Western Tribuil Dubeter<br>Set Name.<br>Peopleta zerool.<br>Set Name.                                                                                                    | s Audt. Refer to ether you<br>rach time frame<br>she talls below<br>9 Program at 1-800-862-541<br>Time 1<br>Number<br>Dento<br>PYIP                                                                                                    | annual Indian Health Se<br>17, attention Jen Claon,<br>Time 2<br>Namber<br>Proto<br>Proto<br>active                                                                          | Time 3<br>Number<br>Profession                                                                                                    | penerate the "cumulative<br>Tame 4<br>Number<br>Pr02<br>active                                                                                                    |
| 1 1 1 1 1 1 2 3 4 5 5 -                 | Develope:<br>Server in the product in the Clurido<br>body in the Claneter Minosener & Svein<br>2. Enter consistential autoent via the centre for a<br>4. Ourstain Claneter was used<br>Set tame<br>Set tame<br>Set                                                                                                    | s Audit. Refer to ether you<br>nach brie frame<br>the bab below<br>9 Program at 1-800-862-54<br>Time 1<br>Number<br>Demo<br>Press<br>active<br>American Inder                                                                                                    | annual Indian Health Sr<br>77, attention Jen Olson.<br>Time 2<br>Number<br>Proto<br>atthe<br>American Indian                                                                 | Time 3<br>Number<br>Attention Indian                                                                                                    | Time 4<br>Number<br>American Indae                                                                                                    |
| 1                                       | Description:<br>Tames in the yeaks with any found in the Databets<br>South in the Databets Management Switten<br>2. Entre conseconder a nutliers with the only for<br>3. Over any party volucities most by classification<br>4. Overstown? Contact the Western Tread Databets<br>Set Name<br>Paradoma proof.<br>Basic of particles Involved in report?<br>Paradoma proof.<br>Basic of particles Involved in report.                                                                                                    | s Audit Refer to ether you<br>rach time traine<br>she tabb below<br>s Program at 1-800-862-541<br>Time 1<br>Number<br>Dento<br>Prifty<br>American Indan<br>800                                                                                                    | annual Indian Health Se<br>57, uttertion Jen Olson.<br>Tene 2<br>Number<br>Perio<br>American Isdan<br>88                                                                     | Time 3<br>Number<br>Attention Index<br>Attention Index<br>124                                                                                                    | Time 4<br>Number<br>Prog<br>American Indian<br>127                                                                                                    |
| 1                                       | Develope:<br>Tama in the yebbe cells are bound in the Ducotes<br>and in the Ducotes Ministerio di Sultani<br>2. Strat contrascondra numbern rich the cells fun an<br>4. Ourstonn? Contact the Webbern Trible Ducotes<br>Sets Name<br>Sets Name<br>Sets Name<br>Sets Name<br>Sets Name<br>Sets Name<br>Sets Name<br>Development of the Name<br>Sets Name<br>Development of the Name<br>Development of the Name<br>Sets Name<br>Development of the Name<br>Sets Name<br>Development of the Name<br>Sets Name<br>Development of the Name<br>Sets Name<br>Development of the Name<br>Development of the Name<br>Development of                                                                                                    | s Aust. Peter to ether you<br>rach time traine.<br>Ime tablo below.<br>9 Proarsin at 1-800-862-541<br>Time 1<br>Number<br>Number<br>America Indar<br>America Indar<br>10 patients with dialottes                                                                                                    | annual Indian Health Se<br>17, uttention Jen Olson.<br>Time 2<br>Number<br>Proto<br>Attention<br>American Indian<br>Attention with diabeters                                 | Time 3<br>Number<br>Post<br>Attention<br>Attention<br>Date<br>Attention<br>Datention<br>Datention<br>Datention<br>Da | Time 4<br>Number<br>Proto<br>Address and<br>Address and<br>Address an |
| 5 F F F F F F F F F F F F F F F F F F F | Develope:<br>Teams in the yellow cells are found in the Dateter<br>south in the Dateters Management Silver<br>2. Stret contrasconder numbers with the cells for a<br>3. Over all port volucities receive culoties<br>3. Over all port volucities receive culoties<br>3. Stret contrast the Western Tread Dateter<br>Bedonical Sectors<br>Set Name<br>Proporties Sectors<br>Set Name<br>Proporties Sectors<br>Sectors<br>Sectors                                                                                                    | s Audit. Peter to ether your<br>rach bine traine.<br>The basis below.<br>Protraine at 1-800-862-54<br>Protraine at 1-800-862-54<br>Time 1<br>Number<br>Protraine<br>American inder<br>American inder<br>Statuto diapters<br>Manual Cont guot<br>manual Cont guot                                                                                                    | annual Indian Heath Si<br>77, attention Jen Olson.<br>Time 2<br>Prop<br>atther<br>American Indian<br>85<br>at patients with diabetes<br>markuik chart aust                   | Tane 3<br>Number<br>Potentian base<br>all potentian base<br>studie chirt and<br>potentian base<br>studie chirt and                                                                                                    | Tane 4<br>Number<br>Programs<br>American Inder<br>Joponto with objection<br>States<br>In patients with objection                                                                                                    |
| 5 F F F F F F F F F F F F F F F F F F F | Develope:<br>Tamin in the years with an tourd in the Duote<br>the the Duote has Mandened Switeri<br>2. Stret contrastantic an under in the two ells for an<br>3. Over all parts volumble ratio bit cells for a<br>4. Overdown? Contact the Western Tricial Dateter<br>Site Name<br>Proporting amount<br>Sate and patients included in tradit<br>Sate Name<br>Proporting amount<br>Sate And and the Sate Sate Sate<br>Date Sate Sate<br>Date Sate Sate<br>Date Sate Sate<br>Date Sate Sate<br>Date Sate Sate<br>Date Sate Sate<br>Date Sate Sate<br>Date Sate<br>Date Sate<br>Date Sate<br>Date Sate<br>Date Sate<br>Date Sate<br>Sate Sate<br>Sate<br>Sate Sate<br>Sate<br>S | 1 Audit Refer to ether you<br>schi tine trane.<br>The tablo tellow<br>9 Program it 1-000 -962 5-64<br>The 1<br>Number<br>Mumber<br>American Index<br>50<br>0<br>0<br>0<br>0<br>0<br>0<br>0<br>0<br>0<br>0<br>0<br>0<br>0<br>0<br>0<br>0<br>0<br>0                                                                                                    | annual Indian Hoath Si<br>7, attention Jen Olson.<br>Time 2<br>Nomber<br>American Hot 20<br>80<br>40<br>40<br>40<br>40<br>40<br>40<br>40<br>40<br>40<br>40<br>40<br>40<br>40 | Tane 3<br>Number<br>Pris<br>Adentican India<br>Adentican India<br>Adentican India<br>Adentican India<br>Adentican India                                                                                                    | Time 4<br>Number<br>Proto<br>Approximation<br>Approximation<br>Approximation<br>Mathematican regardless<br>Mathematican regardless<br>Mathematican reg                                                                                                    |
|                                         | Develop:<br>Here in the yellow ratio are back in the Oxford<br>which the Database Management Bystein<br>2. Sins contrasponding numbers rules that she has<br>the second state of the second state of the<br>3. Overall point over states may be shown in<br>3. Overall point over states are not<br>state at patients invested in report<br>Packal Database and backs in report<br>Packal Database and backs in report<br>Packal Database and backs in report<br>Packal Database and backs in report<br>Packal Database and backs in report<br>Packal Database and backs in the database<br>Data Janons and a database with Database<br>Data Janons and a database with Database                                                                                                    | Audt Refer to other your<br>each time frame.<br>The tails below<br>Program at 1-800-862-544<br>Program at 1-800-862-544<br>Program<br>Program<br>Pr | annual Indian Heath Si<br>17, attention Jen Olson.<br>Time 2<br>Proto<br>atthe<br>American Indian<br>Administra<br>Mathematikan<br>Baharak wata Bahara<br>Manual Chart Budt  | Tatle 3<br>Number<br>Ports<br>Administration<br>Administration<br>Administratio<br>Administration<br>Administration<br>Administration<br>Administration<br>A                                                                                                    | Time 4<br>Number<br>Prog<br>Ammeran Deers<br>Prog<br>Ammeran Indae<br>Ammeran Indae<br>Ammeran Indae<br>Ammeran Indae<br>Ammeran Indae<br>Ammeran Indae<br>Markan Indae<br>Markan Indae                                         |

This spreadsheet will allow you to enter audit information for up to four one-year time frames (Time 1, Time 2, Time 3, Time 4) to produce one illustrated report of your diabetes information for each time period. This spreadsheet will also allow you to generate a "Report Over Time" if information is entered for multiple time periods. Entering your clinic's information for a given time period will automatically update the charts and graphs in the corresponding "time" worksheets.

- 7. View and print your custom report by clicking on the corresponding tabs. Each worksheet can be located on the tabs at the bottom left corner of this screen.
- 8. Individual graphs can be copied and used in other applications such as power point.

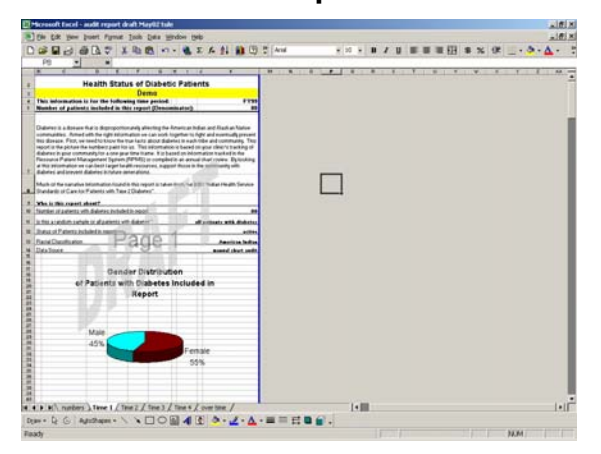

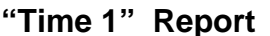

#### "Over Time" Report

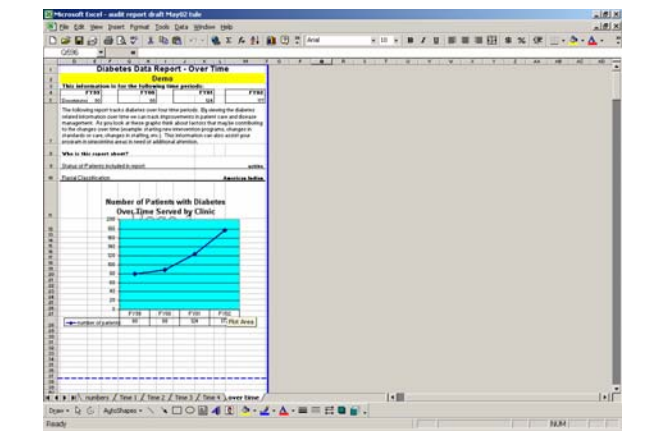

Questions? Contact the Western Tribal Diabetes Program at 1-800-862-5497.

## Uses of the Health Status of Diabetic Patients Report

### Please keep in mind.....

- The information presented in this report is based on your yearly audit results. This information is not intended to be used for research.
- The information is a "snapshot" of the health status of your patients with diabetes based on information from a certain time frame and may not represent current health status indicators.
- The health status report is based on the "IHS Standards of Care for Patients with Diabetes". Your community may want to identify additional indicators to measure the health status for patients with diabetes.
- Your first report is your "baseline" to measure future progress by. Don't be alarmed if your "baseline" report with showing less than perfect performance. This will leave room to show substantial improvement by the clinic over time.

### Share information from the report with your community

- Use the graphs in power point presentations or print overheads of the graphs to show at Tribal Health Board meetings, or make copies of the entire report for distribution.
- Use the information at group diabetes meetings to show how individual's health status may compare to the communities.

### Use the information for Clinical Quality Improvement.

- The information can used to pinpoint areas that can be easily improved. For example, if a report shows that a high percentage of patients who smoke are not receiving cessation counseling, the issue may be either:
  - 1. Activity was not documented on a PCC form
  - 2. Activity was not completely entered into PCC
  - 3. Activity did not happen
- If using the RPMS "cumulative audit" the information can be sorted by provider or by community. This information can be entered into the spreadsheet and used to compare performance. The "Over time" report can be adapted to compare by up to four providers or four sites.
- Choose a few indicators to focus on for improvement for a year. The report can be generated several times during the year and the "Over Time" report can be used to measure progress on improving those indicators.

Tobacco Counseling for Current Tobacco Users

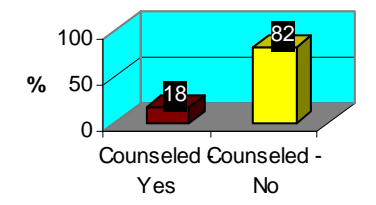

Yearly Exams Over Time

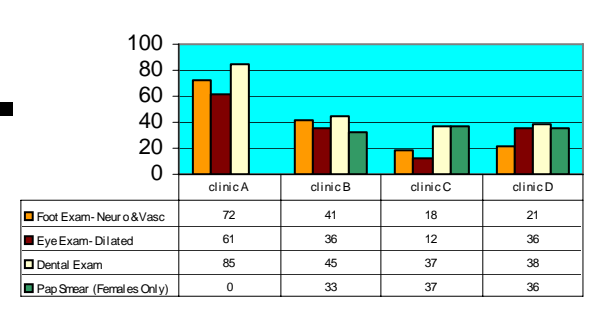